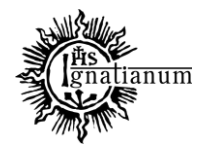

DZIAŁ SPRAW STUDENCKICH

# INSTRUKCJA SKŁADANIA WNIOSKU O PRZYZNANIE STYPENDIUM DLA OSÓB NIEPEŁNOSPRAWNYCH W SYSTEMIE USOSWeb

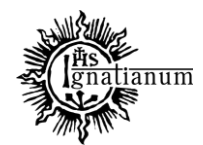

## DZIAŁ SPRAW STUDENCKICH

Zaloguj się do swojego konta w USOSweb.

W zakładce "DLA WSZYSTKICH" kliknij ikonę "WNIOSKI" i **zacznij wypełniać "wniosek o stypendium dla niepełnosprawnych**". **Uwaga!** Można wypełnić tylko te wnioski, które mają **aktywną turę** i posiadają status **"w trakcie".** 

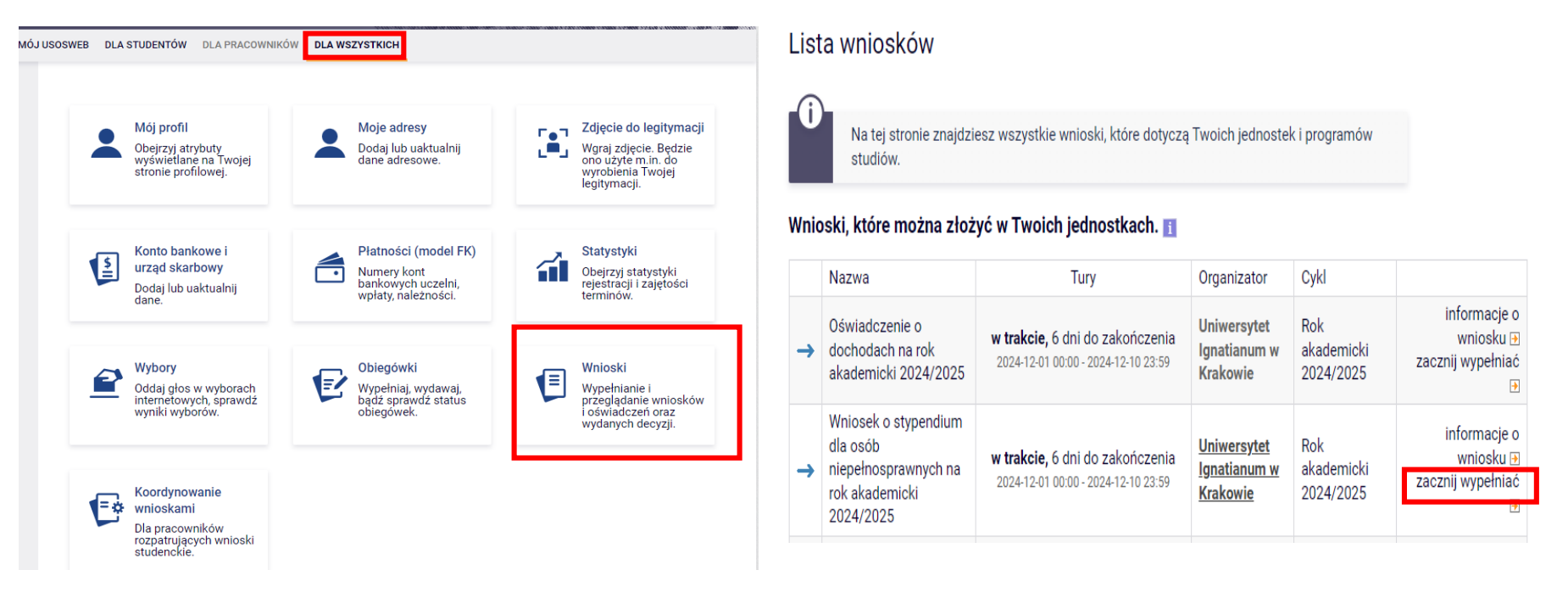

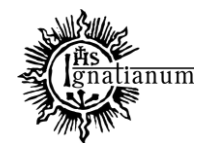

## DZIAŁ SPRAW STUDENCKICH

**Uwaga!** Przed przystąpieniem do wypełniania wniosku należy zgłosić się do Biura ds. Osób Niepełnosprawnych z orzeczeniem o niepełnosprawności, aby pracownik BON wprowadził dane z orzeczenia do systemu USOS. Zrób to odpowiednio wcześniej ze względu na konieczność migracji danych do systemu USOSweb. Jeśli tego nie zrobisz pojawi się następujący komunikat:

|                  | 2024/2025 doręczona) 2024-12-10 23:59 Krakowie 2024/2025                                                                                                    |  |  |  |  |  |  |
|------------------|----------------------------------------------------------------------------------------------------|--|--|--|--|--|--|
| Czy<br>spełniony | Warunek                                                                                                    |  |  |  |  |  |  |
| $\checkmark$     | Musi istnieć otwarta i dostępna tura                                                                                                    |  |  |  |  |  |  |
| $\checkmark$     | Otwarta tura musi udostępniać czynność: zacznij wypełniać                                                                                                    |  |  |  |  |  |  |
| $\checkmark$     | Możesz mieć tylko jeden nierozpatrzony wniosek tego rodzaju.                                                                                                    |  |  |  |  |  |  |
| ×                | W USOS jest informacja o Twoim orzeczeniu i termin jego ważności nie minął. Jeśli chcesz wypełnić i złożyć wniosek o stypendium specjalne dla osób niepełnosprawnych, to musisz mieć<br>uzupełnione i uaktualnione informacje o niepełnosprawności i stopniu niepełnosprawności w systemie USOS. Bez tego wypełnienie wniosku nie będzie możliwe. Informacje te może uzupełnić lub<br>uaktualnić uprawniony pracownik na podstawie aktualnego orzeczenia. Dopilnuj osobiście lub za pośrednictwem pełnomocnika upoważnionego do załatwiania spraw w Twoim imieniu, by wszystkie<br>wymagane informacje były wprowadzone do systemu USOS szybko, najlepiej w Twojej obecności lub przy pełnomocniku. Wniosek o stypendium specjalne dla osób niepełnosprawnych będzie<br>dostępny następnego dnia po wprowadzeniu informacji o niepełnosprawności lub stopniu niepełnosprawności do USOS. |  |  |  |  |  |  |
|                  |                                                                                                    |  |  |  |  |  |  |

Następnie we wniosku należy uzupełnić informacje dotyczące dotychczasowego wykształcenia oraz okresów studiowania.

Na ekranie 0 wprowadź wszystkie okresy studiowania wliczając w to wszystkie dotychczasowe semestry studiów (realizowane również poza UIK, w tym studia nieukończone) i przejdź dalej. Wypełnij również załącznik o okresach studiowania, którego wersję papierową dołącz do wniosku.

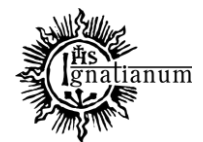

## DZIAŁ SPRAW STUDENCKICH

(i

Wniosek o stypendium dla osób niepełnosprawnych na rok akademicki 2024/2025

#### Ekran 0

przejdź do szczegółów wypełnianego wniosku

SPRAWDŹ ZAPISZ DALEJ

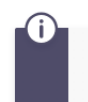

W następnych krokach zostaną zweryfikowane Twoje uprawnienia do otrzymywania świadczenia. Sprawdź, czy wyświetlone informacje są kompletne, a jeśli nie, uzupełnij brakujące dane o wszystkich kiedykolwiek podjętych studiach (w Polsce i za granicą).

#### Kierunki studiów podejmowane w uczelni (dane z USOS):

| Lp. | Kierunek                                                  | Rodzaj              | Status       | Data<br>rozpoczęcia | Data przyjęcia lub<br>wznowienia | Data<br>ukończenia/skreślenia |
|-----|-----------------------------------------------------------|---------------------|--------------|---------------------|----------------------------------|-------------------------------|
| 1   | Pedagogika, studia<br>drugiego stopnia,<br>niestacjonarne | drugiego<br>stopnia | W<br>trakcie | 2023-10-01          | 2023-10-01                       |                               |

Datą ukończenia studiów jest data złożenia egzaminu dyplomowego, w przypadku kierunków lekarskiego, lekarsko-dentystycznego i weterynarii – data złożenia ostatniego wymaganego planem studiów egzaminu (ustawa – Prawo o szkolnictwie wyższym i nauce).

#### Podaj informacje o pozostałych studiowanych lub ukończonych kierunkach (w Polsce i za granicą)

| Uczelni              | a                                                                                                    | Kieru  | nek                         | Statu | S                |      |
|----------------------|----------------------------------------------------------------------------------------------------|--------|-----------------------------|-------|------------------|------|
| Wys<br>uniwe<br>Wyśw | zukaj:<br>rrsytet <u>pedago</u><br>tylko wybrane<br>ietlane są elementy 1.4 ( spośród 4 ) pokaż wszystkie | pedago | igika                       | 0     | W trakcie        |      |
|                      | Uczelnia A                                                                                                | ۲      | Pierwszy stopień            | 0     | Ukończone        |      |
| 0                    | Czernihowski Narodowy Uniwersytet Pedagogiczny im.<br>Tarasa Szewczenki                                   | 0      | Drugi stopień               | Data  | oczatkowa:       | ~    |
| 0                    | Uniwersytet Jana Kochanowskiego (d.Wyższa Szkoła<br>Pedagogiczna)                                         | 0      | O Jednolite<br>magisterskie |       | 0-01             |      |
| ۲                    | Uniwersytet Pedagogiczny im. Komisji Edukacji<br>Narodowej w Krakowie                                     | 0      | Trzeci stopień              | Data  | końcowa:<br>6-30 |      |
| 0                    | Uniwersytet Przyrodniczo-Humanistyczny (d.Wyższa<br>Szkoła Pedagogiczna)                                  |        |                             |       |                  |      |
|                      |                                                                                                    |        |                             |       | doda             | aj 🖨 |

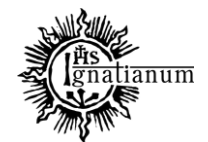

### DZIAŁ SPRAW STUDENCKICH

( i

Na ekranie 0 wprowadź również kiedy powstała niepełnosprawność i przejdź dalej

Zgodnie z art. 93 ust. 7 ustawy z dnia 20 lipca 2018 r. - Prawo o szkolnictwie wyższym i nauce w przypadku gdy niepełnosprawność powstała w trakcie studiów lub po uzyskaniu tytułu zawodowego, świadczenie, o którym mowa w art. 86 ust. 1 pkt 2, przysługuje przez dodatkowy okres 12 semestrów. Przepisy ust. 4 i 6 stosuje się odpowiednio.

- Moja niepełnosprawność powstała:
   przed podjęciem pierwszych (w życiu) studiów
- O w trakcie studiów lub po uzyskaniu tytułu zawodowego (lub stopnia doktora)
- O po skreśleniu z listy studentów (lub doktorantów), kiedy nie miałem(-am) statusu studenta (lub doktoranta)
- Potwierdzam, że powyższe dane są zgodne ze stanem faktycznym.

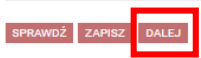

Wniosek o stypendium dla osób niepełnosprawnych na rok akademicki 2024/2025

#### Ekran 1

💽 przejdź do szczegółów wypełnianego wniosku

#### WRÓĆ SPRAWDŹ ZAPISZ DALEJ

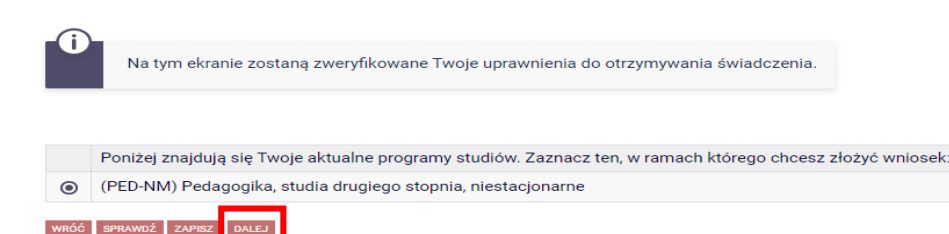

Na ekranie 1 zobaczysz kierunek studiów, który realizujesz na

UIK, po weryfikacji przejdź dalej

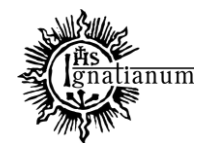

## DZIAŁ SPRAW STUDENCKICH

Na ekranie 2 sprawdź swoje dane, które są w systemie USOS. Zweryfikuj ich poprawność – jeżeli są nieaktualne, zgłoś to do DSS/Obsługa. Uaktualnione dane pojawią się w USOSweb po migracji. Na ekranie 2 możesz też wprowadzić numer rachunku bankowego.

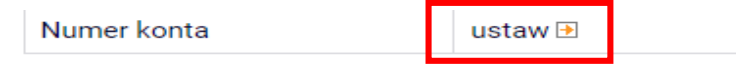

WRÓĆ SPRAWDŹ ZAPISZ

## Dane programu studiów

WRÓĆ NA POCZĄTEK

| Wniosek składasz na programie studiów<br>Wersja papierowa wniosku powinna być dostarczona do DSS/Stypendia                                                                   | (PED-NM) Pedagogika, studia drugiego stopnia,<br>niestacjonarne                                     |
|----------------------------------------------------------------------------------------------------|----------------------------------------------------------------------------------------------------|
| Aktualny etap studiów<br>Jeżeli jesteś na innym roku niż wskazany lub nie masz aktywnego etapu, to<br>poproś sekretariat swojego Instytutu o rozliczenie poprzedniego etapu. | Pedagogika, studia drugiego stopnia, niestacjonarne,<br>rok 1, semestr 2 (semestr zimowy 2024/2025) |
|                                                                                                    |                                                                                                    |

Po wprowadzeniu numeru rachunku bankowego wróć do ekranu 2 i przejdź dalej.

DALEJ

Uwaga! Tylko student, który wprowadził swój numer konta bankowego będzie mógł zarejestrować wniosek.

Na ekarnie 3 zweryfikuj dane na temat orzeczenia, które zostały już wcześniej wprowadzone do systemu USOS i wskaż na podstawie którego chcesz wnioskować o stypendium.

Na kolejnym ekranie zapoznaj się z oświadczeniami oraz wprowadź ilość semestrów studiowania i przejdź dalej. **Pamiętaj, aby do wniosku w** wersji papierowej dołączyć wypełniony załącznik o okresach studiowania.

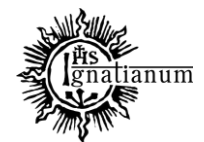

DZIAŁ SPRAW STUDENCKICH

## Wniosek o stypendium dla osób niepełnosprawnych na rok akademicki 2024/2025

#### Informacje uzupełniające

€ przejdź do szczegółów wypełnianego wniosku

WRÓĆ NA POCZĄTEK WRÓĆ SPRAWDŹ ZAPISZ DALEJ

#### Oświadczenia

Uprzedzony/-a o odpowiedzialności karnej za przestępstwo określone art. 286 Kodeksu karnego, "Kto w celu osiągnięcia korzyści majątkowej, doprowadza inną osobę do niekorzystnego rozporządzenia własnym lub cudzym mieniem za pomocą wprowadzenia jej w błąd albo wyzyskania błędu lub niezdolności do należytego pojmowania przedsiębranego działania, podlega karze pozbawienia wolności od 6 miesięcy do lat 8", oraz odpowiedzialności dyscyplinarnej z art. 307 ustawy z dnia 20 lipca 2018 r. – Prawo o szkolnictwie wyższym i nauce, oświadczam, że pobieram/nie pobieram\* świadczeń na innej uczelni, jednocześnie zobowiązuje się do niezwłocznego poinformowania Uczelni w przypadku otrzymania świadczeń pomocy materialnej na innej uczelni oraz zapoznałem(-am) się z Regulaminem ustalania wysokości, przyznawania i wypłacania świadczeń studentom Uniwersytetu lanatianum w Krakowie.

Zapoznałem(-am) się z aktualnie obowiązującym Regulaminem ustalania wysokości, przyznawania i wypłacania świadczeń studentom Uniwersytetu Ignatianum w Krakowie

Na podstawie art. 93 ustawy z dnia 20 lipca 2018 r. – Prawo o szkolnictwie wyższym i nauce, świadczenia dla studentów przysługują na studiach pierwszego stopnia, studiach drugiego stopnia i jednolitych studiach magisterskich przez łączny okres wynoszący 12 semestrów, bez względu na ich pobieranie przez studenta, z zastrzeżeniem że w ramach tego okresu świadczenia przysługują na studiach: pierwszego stopnia – nie dłużej niż przez 9 semestrów, drugiego stopnia – nie dłużej niż przez 7 semestrów. W związku z powyższym zapisem podaj liczbę semestrów studiowania. Pamiętaj do wniosku dołącz wypełniony załącznik

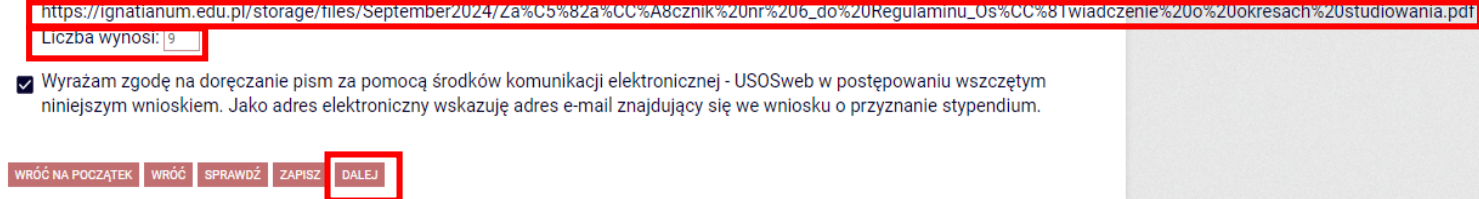

Na każdym ekranie znajdują się instrukcje, które pomagają w wypełnieniu wniosku. Ważne jest by wprowadzić poprawnie wszystkie dane.

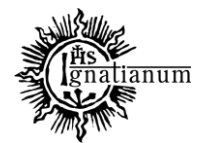

DZIAŁ SPRAW STUDENCKICH

## Wniosek o stypendium dla osób niepełnosprawnych na rok akademicki 2024/2025

#### Podsumowanie

€ przejdź do szczegółów wypełnianego wniosku

WRÓĆ NA POCZĄTEK WRÓĆ SPRAWDŹ ZAPISZ ZAREJESTRUJ

Wniosek jest gotowy do zarejestrowania. **Sprawdź poprawność wypełnienia wniosku** i naciśnij przycisk ZAREJESTRUJ na dole strony, jeśli wniosek nie zawiera błędów i na pewno chcesz go zarejestrować. Zarejestrowanego wniosku nie można już usunąć z systemu.

Jeśli chcesz poprawić wniosek, naciśnij przycisk WRÓĆ.

Pamiętaj, aby po zarejestrowaniu wniosku wydrukować go, podpisać i dostarczyć wersję papierową wraz z wymaganą dokumentacją do DSS/stypendia w odpowiednich terminach. Tylko wnioski złożone w wersji papierowej zostaną rozpatrzone.

zobacz podgląd wniosku 🕞

WRÓĆ NA POCZĄTEK WRÓĆ SPRAWDŹ ZAPISZ ZAREJESTRUJ

Sprawdź poprawność wypełnienia wniosku oraz go **ZAREJESTRUJ**. **Uwaga!** Po zarejestrowaniu wniosku **nie będziesz mógł samodzielnie dokonać żadnych zmian**.

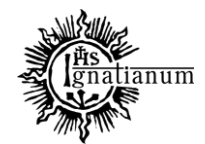

## DZIAŁ SPRAW STUDENCKICH

Po zarejestrowaniu wniosku wydrukuj dokument. Będziesz musiał go złożyć w wersji papierowej wraz z kserokopią orzeczenia, a oryginał orzeczenia okazać do wglądu.

## UWAGA! Tylko wnioski zarejestrowane i złożone w wersji papierowej będą rozpatrywane.

W tym momencie wniosek ma status "Zarejestrowany".

| Nazwa                                                                                   | Stan           | Tury                                                                         | Organizator                             | Cykl                           |        |
|-----------------------------------------------------------------------------------------|----------------|------------------------------------------------------------------------------|-----------------------------------------|--------------------------------|--------|
| Wniosek o stypendium<br>dla osób<br>niepełnosprawnych na<br>rok akademicki<br>2024/2025 | Zarejestrowany | w trakcie, 6 dni do<br>zakończenia<br>2024-12-01 00:00 -<br>2024-12-10 23:59 | Uniwersytet<br>Ignatianum w<br>Krakowie | Rok<br>akademicki<br>2024/2025 | drukuj |

Podczas składania wersji papierowej, koordynator sprawdzi poprawność wprowadzonych danych oraz kompletność wniosku, jeśli:

• wszystko zostało poprawnie wprowadzone, a wniosek jest kompletny to otrzyma status "Gotowy do rozpatrzenia";

| W | Wyświetlane są elementy 11 ( spośród 1 ) pokaż wszystkie                                                                                        |                 |                                                  |                                                                                             |  |  |  |  |
|---|----------------------------------------------------------------------------------------------------|-----------------|--------------------------------------------------|---------------------------------------------------------------------------------------------|--|--|--|--|
|   | Aplikowanie –                                                                                                    | Data doręczenia | Stan i data zmiany                               |                                                                                             |  |  |  |  |
| 1 | Wniosek o stypendium dla osób<br>niepełnosprawnych na rok akademicki 2024/2025<br>Rok akademicki 2024/2025<br>Uniwersytet Ignatianum w Krakowie | 2024-12-04      | Gotowy do<br>rozpatrzenia<br>2024-12-04 14:23:54 | szczegóły<br>rozpatrz pozytywnie<br>rozpatrz negatywnie<br>anuluj: przyjmij do rozpatrzenia |  |  |  |  |

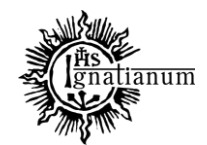

## DZIAŁ SPRAW STUDENCKICH

wniosek nie jest kompletny, koordynator nada twojemu wnioskowi status "Cofnięty do uzupełnienia". Po przejściu do szczegółów będziesz mógł zobaczyć komentarz koordynatora. W wezwaniu do uzupełnienia braków koordynator wskaże termin na dostarczenie dokumentów. Pamiętaj! Niedotrzymanie terminu spowoduje pozostawienie wniosku bez rozpatrzenia.

| w | yświetlane są elementy <b>11</b> ( spośród 1 ) poka                                                                                                | ż wszystkie     |                                                    |                                                                                                    |
|---|----------------------------------------------------------------------------------------------------|-----------------|----------------------------------------------------|----------------------------------------------------------------------------------------------------|
|   | Aplikowanie –                                                                                                    | Data doręczenia | Stan i data zmiany                                 |                                                                                                    |
| 1 | Wniosek o stypendium dla osób<br>niepełnosprawnych na rok akademicki<br>2024/2025<br>Rok akademicki 2024/2025<br>Uniwersytet Ignatianum w Krakowie |                 | Cofnięty do<br>uzupełnienia<br>2024-12-04 14:42:28 | szczegóły<br>przyjmij do rozpatrzenia<br>stwórz wezwanie<br>pozostaw bez rozpoznania<br>zaznacz wysłanie wezwania pocztą<br>zaznacz doręczenie wezwania<br>zaznacz domniemanie doręczenie<br>wezwania<br>anuluj: cofnij do uzupełnienia |

• wniosek został błędnie wypełniony, koordynator nada twojemu wnioskowi status "Cofnięty do poprawy".

| W | Wyświetlane są elementy 11 ( spośród 1 ) pokaż wszystkie                                                                                        |                 |                                                 |           |  |  |  |  |
|---|----------------------------------------------------------------------------------------------------|-----------------|-------------------------------------------------|-----------|--|--|--|--|
|   | Aplikowanie -                                                                                                    | Data doręczenia | Stan i data zmiany                              |           |  |  |  |  |
| 1 | Wniosek o stypendium dla osób niepełnosprawnych<br>na rok akademicki 2024/2025<br>Rok akademicki 2024/2025<br>Uniwersytet Ignatianum w Krakowie |                 | Cofnięty do<br>× poprawy<br>2024-12-04 14:36:03 | szczegóły |  |  |  |  |

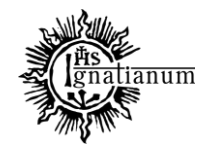

## DZIAŁ SPRAW STUDENCKICH

Po rozpatrzeniu wniosku przez Komisję Stypendialną, status wniosku ulegnie zmianie na "**Rozpatrzony**". Poczekaj teraz na decyzję administracyjną w sprawie stypendium.

| W | Wyświetlane są elementy 11 ( spośród 1 ) pokaż wszystkie                                                                                        |                 |                                       |                                                                  |  |  |  |  |
|---|----------------------------------------------------------------------------------------------------|-----------------|---------------------------------------|------------------------------------------------------------------|--|--|--|--|
|   | Aplikowanie -                                                                                                    | Data doręczenia | Stan i data zmiany                    |                                                                  |  |  |  |  |
| 1 | Wniosek o stypendium dla osób niepełnosprawnych na<br>rok akademicki 2024/2025<br>Rok akademicki 2024/2025<br>Uniwersytet Ignatianum w Krakowie | 2024-12-04      | Rozpatrzony<br>2024-12-04<br>14:56:17 | szczegóły ∋<br>stwórz decyzję ↑<br>anuluj: rozpatrz pozytywnie ↑ |  |  |  |  |

Po udostępnieniu decyzji stypendialnej, status wniosku ulegnie zmianie na "**Rozpatrzony (decyzja do doręczenia)"**. Na uczelniany adres mailowy zostanie wysłane powiadomienie o możliwości odbioru decyzji wraz ze szczegółową instrukcją jej odbioru.

| W | Wyświetlane są elementy 11 ( spośród 1 ) pokaż wszystkie                                                                                           |                 |                                                               |                                                                                                    |  |  |  |  |  |
|---|----------------------------------------------------------------------------------------------------|-----------------|---------------------------------------------------------------|----------------------------------------------------------------------------------------------------|--|--|--|--|--|
|   | Aplikowanie -                                                                                                    | Data doręczenia | Stan i data zmiany                                            |                                                                                                    |  |  |  |  |  |
| 1 | Wniosek o stypendium dla osób<br>niepełnosprawnych na rok akademicki<br>2024/2025<br>Rok akademicki 2024/2025<br>Uniwersytet Ignatianum w Krakowie | 2024-12-04      | Rozpatrzony (decyzja<br>do doręczenia)<br>2024-12-04 14:59:02 | szczegóły<br>zaznacz wysłanie pocztą<br>zaznacz doręczenie decyzji<br>zaznacz domniemanie doręczenie<br>decyzji<br>anuluj: stwórz decyzję |  |  |  |  |  |

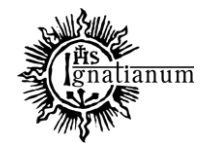

## DZIAŁ SPRAW STUDENCKICH

## W celu odebrania decyzji przejdź do zakładki "lista pism administracyjnych".

| 😑 aktualności katalog mój                                                                        | USOSWEB | DLA STUDENTÓW DLA P                                                                     | RACOWNIKÓW                                | DLA WSZYSTKICH AI                                                            | DMINISTRACJA                            |                                |                                                   |
|--------------------------------------------------------------------------------------------------|---------|-----------------------------------------------------------------------------------------|-------------------------------------------|------------------------------------------------------------------------------|-----------------------------------------|--------------------------------|---------------------------------------------------|
| INDEKS                                                                                           | Lis     | ta wniosków                                                                             |                                           |                                                                              |                                         |                                |                                                   |
| MOJE DANE<br>→ mój profil<br>→ moje adresy<br>→ zdjęcie do legitymacji<br>• wgrywanie<br>• pomoc | (i      | Na tej stronie znajdz<br>studiów.                                                       | iesz wszystkie                            | wnioski, które dotyczą                                                       | Twoich jednoste                         | k i programów                  |                                                   |
| → konto bankowe i urząd<br>skarbowy                                                              | vviik   | Nazwa                                                                                   | Stan                                      | Tury                                                                         | Organizator                             | Cykl                           |                                                   |
| PŁATNOŚCI FK<br>STATYSTYKI<br>→ rejestracji<br>→ zajętości terminów                              |         | Wniosek o stypendium<br>dla osób<br>niepełnosprawnych na<br>rok akademicki<br>2024/2025 | Rozpatrzony<br>(decyzja do<br>doręczenia) | w trakcie, 6 dni do<br>zakończenia<br>2024-12-01 00:00 -<br>2024-12-10 23:59 | Uniwersytet<br>Ignatianum w<br>Krakowie | Rok<br>akademicki<br>2024/2025 | drukuj                                            |
| WYBORY                                                                                           | Wnie    | oski, które można zło                                                                   | żyć w Twoich                              | jednostkach. 1                                                               |                                         |                                |                                                   |
| OBIEGÓWKI                                                                                        |         | Nazwa                                                                                   |                                           | Tury                                                                         | Organizator                             | Cykl                           |                                                   |
| WNIOSKI<br>→ lista wniosków<br>→ lista pism administracyjnych                                    | →       | Oświadczenie o<br>dochodach na rok<br>akademicki 2024/2025                              | w trakcie, 6<br>2024-12-01 0              | <b>dni do zakończenia</b><br>0:00 - 2024-12-10 23:59                         | Uniwersytet<br>Ignatianum w<br>Krakowie | Rok<br>akademicki<br>2024/2025 | informacje o<br>wniosku 🕽<br>zacznij wypełniać    |
| KOORDYNOWANIE WNIOSKAMI                                                                          | →       | Wniosek o stypendium<br>dla osób<br>niepełnosprawnych na<br>rok akademicki<br>2024/2025 | <b>w trakcie,</b> 6<br>2024-12-01 0       | dni do zakończenia<br>0:00 - 2024-12-10 23:59                                | Uniwersytet<br>Ignatianum w<br>Krakowie | Rok<br>akademicki<br>2024/2025 | informacje o<br>wniosku<br>zacznij wypełniać<br>€ |

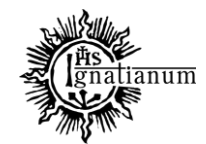

## DZIAŁ SPRAW STUDENCKICH

| Pismo w sprawie "Wniosek o<br>stypendium dla osób<br>2 niepełnosprawnych na rok<br>akademicki 2024/2025" nr -KS-<br>/2024 z dnia 21.11.2024 | 2024-11-21 15:53:06 |  | Udostępniony |  | odbierz 관 |
|----------------------------------------------------------------------------------------------------|---------------------|--|--------------|--|-----------|
|----------------------------------------------------------------------------------------------------|---------------------|--|--------------|--|-----------|

Wybierz opcję "odbierz" i postępuj zgodnie z instrukcją, dokument można pobrać tylko po wpisaniu kodu odbioru.

| <ul> <li>Twój aktualny adres e-mail @student.ignatianum.edu.pl. Wiadomość z kodem autoryzacyjnym wysłano 2024-12-05 12:41:45.</li> <li>Użyj kodu, aby potwierdzić odbiór pisma i urzędowe poświadczenie odbioru (UPO). Twoja tożsamość została potwierdzona za pomocą systemu uwierzytelniania, a wprowadzenie kodu dodatkowo ją weryfikuje.</li> <li>Po wprowadzeniu prawidłowego kodu możesz pobrać pismo oraz potwierdzenie UPO. Na odebranie pisma masz 14 dni, licząc od dnia wysłania na Twój adres e-mail zawiadomienia o możliwości odebrania pisma. Po upływie 14 dni pismo uważa się doręczone.</li> </ul> | Tutaj wpisz kod, który<br>otrzymasz na swoją<br>pocztę uczelnianą. |
|----------------------------------------------------------------------------------------------------|--------------------------------------------------------------------|
| Zresetuj kod Podpisz potwierdzenie odbioru i odbierz pismo                                                                                                    |                                                                    |

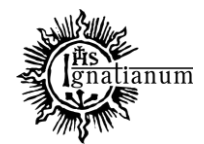

DZIAŁ SPRAW STUDENCKICH

Po odebraniu decyzji status wniosku ulegnie zmianie na "rozpatrzony (decyzja doręczona)".

| Nazwa                                                                                   | Stan                                  | Tury                                                                                | Organizator                             | Cykl                           |        |
|-----------------------------------------------------------------------------------------|---------------------------------------|-------------------------------------------------------------------------------------|-----------------------------------------|--------------------------------|--------|
| Wniosek o stypendium<br>dla osób<br>niepełnosprawnych na<br>rok akademicki<br>2024/2025 | Rozpatrzony<br>(decyzja<br>doręczona) | <b>w trakcie,</b> 6 dni do<br>zakończenia<br>2024-12-01 00:00 -<br>2024-12-10 23:59 | Uniwersytet<br>Ignatianum w<br>Krakowie | Rok<br>akademicki<br>2024/2025 | drukuj |
|                                                                                         |                                       |                                                                                     |                                         |                                |        |

Więcej informacji o stypendiach znajdziesz na stronie internetowej: <u>https://www.ignatianum.edu.pl/studenci</u>